## NOKIA N75

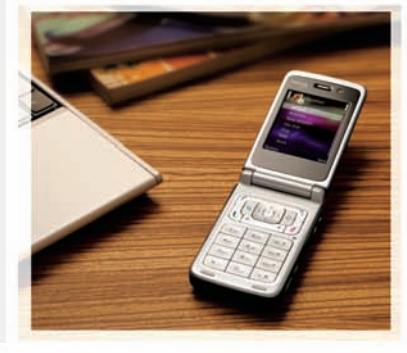

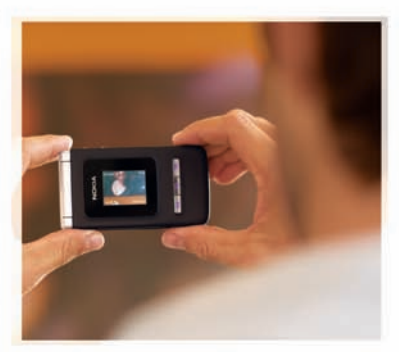

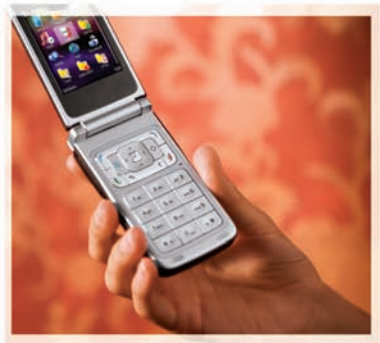

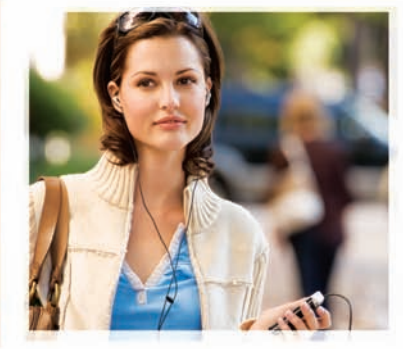

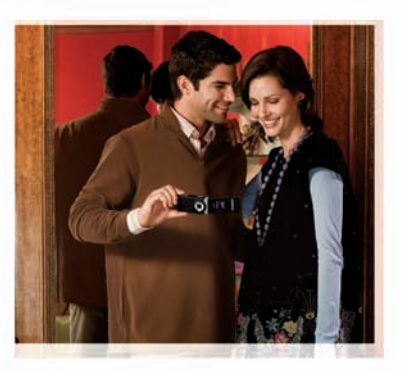

## Aplicativos adicionais

Nokia N75

#### SOBRE APLICATIVOS ADICIONAIS PARA O NOKIA N75

Na memória do aparelho e no CD-ROM fornecido com o aparelho, você encontrará aplicativos adicionais da Nokia e de outros desenvolvedores. O conteúdo e a disponibilidade de aplicativos e serviços podem variar dependendo do pais, do revendedor e/ou da operadora. Os aplicativos e as informações adicionais sobre seu uso fornecidos nos te <u>www.nokia.com.br/meucelular</u> estão disponíveis apenas em determinados idiomas.

Algumas operações e recursos dependem de cartão SIM e/ou de rede, de MMS ou compatibilidade de dispositivos e de formatos de conteúdo suportados. Alguns serviços estão sujeitos a uma cobrança separada.

#### SEM GARANTIA

Os aplicativos de terceiros discutidos neste manual e fornecidos na memória do aparelho e no CD-ROM que acompanha o aparelho podem ter sido criados e detidos por pessoas ou instituições não associadas nem relacionadas com a Nokia. A Nokia não detém direitos autorais nem direitos de propriedade intelectual de aplicativos de terceiros. Portanto, a Nokia não assume qualquer responsabilidade pelo atendimento ao usuário final, funcionalidade dos aplicativos nem pelas informações constantes nos referidos aplicativos ou materiais. A Nokia não oferece garantia a aplicativos de terceiros.

A UTILIZAÇÃO DOS APLICATIVOS IMPLICA NO RECONHECIMENTO DE QUE ELES FORAM FORNECIDOS NO ESTADO EM QUE SE ENCONTRAM, SEM GARANTIA DE QUALQUER ESPÉCIE, SEJA EXPRESSA OU IMPLÍCITA, NO LIMITE PERMITIDO PELA LEI APLICÁVEL. O USO DOS APLICATIVOS IMPLICA, AINDA, NA ACEITAÇÃO DE QUE NEM A NOKIA NEM SEUS ASSOCIADOS CONCEDEM QUALQUER REPRÉSENTAÇÃO OU GARANTIA, SEJA EXPRESSA OU IMPLÍCITA. INCLUINDO, ENTRE OUTROS, GARANTIAS DE TÍTULO DE COMERCIALIZAÇÃO OU ADEQUAÇÃO PARA UMA FINALIDADE EM PARTICULAR: E DE OUE OS APLICATIVOS NÃO INFRINGIRÃO QUALQUER PATENTE, DIREITO AUTORAL. MARCA COMFRCIAL OU OUTROS DIREITOS DE TERCEIROS. A NOKIA E AS SUAS AFILIADAS NÃO OFERECEM QUAISQUER GARANTIAS DE QUE AS FUNÇÕES QUE COMPÕEM O SOFTWARE ATENDERÃO ÀS SUAS EXIGÊNCIAS OU DE OUE Á OPERAÇÃO DO SOFTWARE SERÁ ININTERRUPTA OU ISENTA DE ERROS. O USUÁRIO ASSUME TODA A RESPONSABILIDADE E TODOS OS RISCOS QUANTO À ESCOLHA DO SOFTWARE PARA ATINGIR OS OBJETIVOS PRETENDIDOS, BEM COMO PELA INSTALAÇÃO, PELO USO E PELOS RESULTADOS OBTIDOS. NA MÁXIMA EXTENSÃO PERMITIDA PELA LEI APLICÁVEL EM HIPÓTESE ALGUMA, NEM A NOKIA NEM SEUS FUNCIONÁRIOS OU AFILIADOS SERÃO RESPONSÁVEIS PELA PERDA DE LUCRO, RECEITA, VENDAS, DADOS, INFORMAÇÕES OU PELOS CUSTOS DE AQUISIÇÃO OU SUBSTITUIÇÃO DE BENS OU SERVIÇOS, POR DANOS PATRIMONIAIS, DANOS PESSOAIS, PELA INTERRUPÇÃO DE

NEGÓCIOS OU POR QUAISQUER DANOS ESPECIAIS, DIRETOS, INDIRETOS, ACIDENTAIS, ECONÔMICOS, DE COBERTURA, PUNITIVOS OU DE LUCROS CESSANTES CAUSADOS OU ORIGINADOS, SOB CONTRATO, EM DECORRÊNCIA DE DELITO OU NEGLIGÊNCIA, OU POR QUALQUER OUTRA HIPÓTESE DE RESPONSABILIDADE RESULTANTE DA INSTALAÇÃO, DE UTILIZAÇÃO OU DE MÁ UTILIZAÇÃO DO SOFTWARE, AINDA QUE A NOKIA OU SEUS AFILIADOS TENHAM SIDO AVISADOS DA POSSIBILIDADE DE OCORRÊNCIA DE TAIS DANOS. COMO ALGUNS PAÍSES, ESTADOS E JURISDIÇÕES NÃO ADMITEM A EXCLUSÃO OU LIMITAÇÃO DE RESPONSABILIDADE, MAS ADMITEM ALGUMA LIMITAÇÃO DE RESPONSABILIDADE, NESSES CASOS, A RESPONSABILIDADE DA NOKIA, DE SEUS FUNCIONÁRIOS OU AFILIADOS SERÁ LIMITADA A 50 (CINQÜENTA) EUROS. NENHUMA DECLARQÃO CONTIDA NESTE AVISO LEGAL PREJUDICARÃ OS DIREITOS ESTABELCIDOS PELAS LEIS DE PROTEÇÃO AO CONSUMIDOR PARA QUALQUER UMA DAS PARTES.

Copyright © 2007 Nokia. Todos os direitos reservados. Nokia, Nokia Connecting People, Nokia Care, Nseries, Xpress-on e Pop-Port são marcas registradas ou não da Nokia Corporation.

Outros nomes de produtos e empresas aqui mencionados são marcas comerciais ou marcas registradas de seus respectivos proprietários.

Os produtos descritos neste documento podem ser modificados ou aprimorados sem aviso prévio. A disponibilidade pode variar de acordo com o país e a região.

Nokia do Brasil Av. das Nações Unidas, 12.901, 11º andar Torre Norte Brooklin Novo CEP: 04578-910 - São Paulo - SP

www.nokia.com.br

EDIÇÃO Nº 1, 9202231

# Conteúdo

| Apresentação    | 4 |
|-----------------|---|
| Quickoffice     | 5 |
| Adobe Reader    | 7 |
| Lifeblog        | 9 |
| Nokia PC Suite1 | 3 |

| Download!                                | 14 |
|------------------------------------------|----|
| Assistente de configuração               | 16 |
| Gerenciador Zip                          | 18 |
| Adobe Photoshop Album<br>Starter Edition | 19 |

### Apresentação

Número do modelo: Nokia N75

O Nokia N75 é um dispositivo multimídia eficiente e inteligente. Ele inclui vários aplicativos, fornecidos pela Nokia e por diferentes desenvolvedores de software, para ajudá-lo a aproveitar melhor os recursos do Nokia N75.

Alguns dos aplicativos fornecidos podem ser obtidos na memória do aparelho, no CD-ROM (quando incluído com o aparelho) ou na Internet.

A disponibilidade dos aplicativos pode variar conforme o país ou a área de venda.

Para utilizar alguns desses aplicativos, você precisa aceitar os termos de licença aplicáveis. Alguns aplicativos podem ser usados gratuitamente durante um período de teste antes de serem pagos.

Neste documento, ícones indicam se o aplicativo está disponível no software do aparelho ( $\square$ ) ou no CD-ROM ( $\odot$ ).

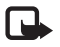

**Nota:** Instale os aplicativos contidos no CD-ROM em um PC compatível antes de usá-los.

#### Serviços de rede

Para utilizar o aparelho, é necessário ter acesso ao serviço de uma operadora. Muitos dos recursos do aparelho dependem dos recursos especiais da rede para funcionar. Esses serviços de rede podem não estar disponíveis em todas as redes ou talvez seja necessário fazer acordos especiais com a operadora antes de utilizar esses recursos. A operadora pode fornecer instruções e explicar quais alterações se aplicam. Algumas redes podem apresentar limitações que afetam o modo de utilizar os serviços de rede. Algumas redes podem não suportar todos os caracteres e serviços dependentes de um idioma específico, por exemplo.

### Suporte

O suporte a aplicativos fornecidos por desenvolvedores de softwares de terceiros é oferecido por esses desenvolvedores. Se houver problemas ao utilizar um aplicativo, obtenha suporte no site da Web pertinente. Consulte os links da Web na seção final de cada aplicativo apresentado neste manual.

### Quickoffice

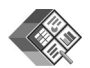

#### Quickoffice 🔳

Para usar os aplicativos Quickoffice, pressione  $\mathbf{G}$  e selecione **Office** > **Quickoffice**. É aberta no aparelho uma lista de arquivos salvos nos formatos .doc, .xls, .ppt e .txt.

Para abrir o Quickword, o Quicksheet ou o Quickpoint, pressione 
→ para obter a visualização desejada.

#### Quickword

Com o Quickword, você pode ver documentos nativos do Microsoft<sup>®</sup> Word na tela do seu aparelho. O Quickword suporta cores, negrito, itálico e sublinhado.

O Quickword suporta a visualização de documentos salvos no formato .doc no Microsoft® Word 97, 2000 e XP e Palm eBooks no formato .doc. Nem todas as variações ou recursos dos formatos de arquivo mencionados são suportados.

#### Ver documentos do Word

Para mover-se no documento, utilize a tecla de navegação.

Para procurar texto no documento, selecione Opções > Buscar.

Você pode também selecionar Opções e escolher:

Ir para — para mover para o início, para o final ou para uma posição selecionada no documento.

Zoom – para aplicar mais ou menos zoom.

**Inic. Rolag. automática** — para iniciar a rolagem automática do documento. Para interromper a rolagem, pressione  $\square$ .

#### Quicksheet

Com o Quicksheet, você pode ler os arquivos do Microsoft<sup>®</sup> Word na tela do seu aparelho.

O Quicksheet suporta a visualização dos arquivos de planilha eletrônica salvos no formato .xls no Microsoft® Excel® 97, 2000, 2003 e XP. Nem todas as variações ou recursos dos formatos de arquivo mencionados são suportados.

#### Ver planilhas

Para percorrer a planilha eletrônica, utilize a tecla de navegação.

Para alternar entre as planilhas eletrônicas, selecione Opções > Girar.

Para procurar na planilha eletrônica um texto dentro de um valor ou uma fórmula, selecione Opções > Buscar.

Para alterar o modo de exibição da planilha eletrônica, selecione **Opções** e escolha:

Zoom – para aplicar mais ou menos zoom.

**Congelar painéis** – para manter visíveis e destacadas a linha, a coluna ou ambas enquanto você percorre a planilha eletrônica.

Redimensionar – para ajustar o tamanho das colunas ou linhas.

#### Quickpoint

Com o Quickpoint, você pode ver as apresentações do Microsoft PowerPoint na tela do aparelho.

O Quickpoint suporta a visualização das apresentações criadas no formato .ppt no Microsoft® PowerPoint® 97, 2000 e XP. Nem todas as variações ou recursos dos formatos de arquivo mencionados são suportados.

#### Ver apresentações

Para mover entre as visualizações do slide, do tópico e das anotações, pressione *◄* ou *■*.

Para ir para o próximo slide ou para o slide anterior, pressione  $\bigcirc$  ou P.

Para ver a apresentação na tela inteira, selecione Opções > Tela inteira.

Para expandir os itens no tópico de apresentação no modo de exibição de tópicos, selecione **Opções > Expandir**.

#### Mais informações

Se você tiver problemas com o Quickword, o Quicksheet ou o Quickpoint, visite o site, em inglês, <u>www.quickoffice.com</u> para obter mais informações. Para obter suporte adicional, envie um e-mail para supportS60@quickoffice.com.

### **Adobe Reader**

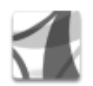

#### Adobe reader .

Com o Adobe Reader, você pode ler documentos PDF na tela do seu aparelho.

Esse aplicativo foi otimizado para o conteúdo de documento PDF em dispositivos e telefones celulares e fornece apenas um conjunto limitado de recursos em comparação com as versões para PC.

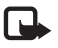

Nota: Esse aplicativo está disponível apenas em alguns idiomas.

Para acessar e abrir documentos:

- Pressione *G* e selecione Office > Adobe Reader. Selecione Options > Browse for file para navegar e abrir documentos armazenados na memória do aparelho e no cartão de memória compatível.
- Abra um anexo de e-mail das mensagens de e-mail recebidas (serviço de rede).
- Envie um documento usando a conectividade Bluetooth para a Caixa entrada em Mens..

- Use Ger. arquivos para navegar e abrir documentos armazenados na memória do aparelho e no cartão de memória.
- Navegue nas páginas da Web. Verifique se o seu aparelho está configurado com um ponto de acesso à Internet antes da navegação. Para obter mais informações sobre pontos de acesso, consulte o manual do usuário do aparelho.

#### Gerenciar arquivos PDF

Para navegar e gerenciar arquivos PDF, pressione  $s^{o}$  e selecione Ferramen. > Adobe Reader. Os arquivos recentes são listados na exibição de arquivos. Para abrir um documento, vá até ele e pressione **(a)**.

Você pode também selecionar Options e escolher:

Browse for file – para procurar arquivos PDF na memória do aparelho ou em um cartão de memória compatível.

Settings — para modificar o nível de zoom padrão e o modo de exibição dos documentos PDF.

#### Ver arquivos PDF

Quando um arquivo PDF for aberto, selecione Opções e escolha:

Zoom — para aplicar mais zoom, menos zoom ou uma porcentagem selecionada. Você pode também redimensionar o documento até a largura da tela ou ajustar a página PDF inteira à tela.

Localizar – para procurar um texto no documento.

Ver — para ver o documento no modo de tela inteira. Você pode também girar o documento PDF em 90 graus para qualquer direção.

Ir para — para ir até uma página selecionada, página seguinte, página anterior, primeira página ou última página.

Salvar – para salvar o arquivo na memória do aparelho ou no cartão de memória compatível.

**Configurações** – para modificar o nível de zoom padrão e o modo de exibição padrão.

Detalhes - para exibir as propriedades do documento PDF.

#### Mais informações

Para obter mais informações, visite o site, em inglês, www.adobe.com.

Para compartilhar perguntas, sugestões e informações sobre o aplicativo, visite o fórum do usuário do Adobe Reader para Symbian OS, em inglês, em www.adobe.com/support/forums.

## Lifeblog

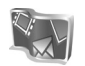

#### Lifeblog 🔳 💿

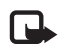

**Nota:** Funções dependentes de disponibilidade e sujeitas a variações de acordo com a operadora ou provedor de serviços utilizado.

O Nokia Lifeblog é uma combinação de software para telefone celular e PC que mantém o diário multimídia dos itens que você coleta com o seu aparelho. O Nokia Lifeblog organiza automaticamente fotos, vídeos, sons, mensagens de texto, mensagens multimídia e publicações em Weblogs, seguindo uma cronologia que pode ser navegada, pesquisada, compartilhada, publicada e copiada para backup. O Nokia Lifeblog para PC e o Nokia Lifeblog para celular permitem enviar itens ou publicá-los em Weblogs para que eles sejam visualizados por outras pessoas.

O Nokia Lifeblog para celular controla automaticamente os itens de multimídia. Utilize o Nokia Lifeblog no aparelho para navegar em itens, enviá-los a outras pessoas ou publicá-los na Web. Conecte o aparelho a um PC compatível, utilizando um cabo de dados USB ou a conectividade Bluetooth para transferir e sincronizar os itens no aparelho com o PC.

O Nokia Lifeblog para PC facilita a navegação e a busca dos itens que são coletados com o aparelho. Pressionando uma única tecla para fazer transferências com um cabo de dados USB ou a conectividade Bluetooth, suas fotos, seus vídeos, seus textos e suas mensagens multimídia favoritos são transferidos de volta ao aparelho.

Por questão de proteção, você pode fazer o backup do banco de dados do Nokia Lifeblog utilizando a unidade de disco rígido, CDs, DVDs, uma unidade removível ou uma unidade de rede. Além disso, você pode postar itens no seu log da Web (blog).

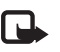

Nota: Esse aplicativo está disponível apenas em alguns idiomas.

Para iniciar o Lifeblog em seu aparelho, pressione & e selecione Aplicativos > Lifeblog > Opções > Abrir.

#### Instalação no PC 💿

Antes de instalar o Nokia Lifeblog em um PC compatível, você precisará dos seguintes itens:

- Intel Pentium de 1 GHz ou equivalente, 128 MB de RAM;
- 400 MB de espaço na unidade de disco rígido (se o Microsoft DirectX e o Nokia PC Suite tiverem que ser instalados);

- Capacidade gráfica de 1024x768 e cores de 24 bits;
- Placa gráfica de 32 MB;
- Microsoft Windows 2000 ou Windows XP.

Para instalar o Nokia Lifeblog no PC:

- 1 Insira o DVD-ROM que acompanha o aparelho.
- 2 Instale o Nokia PC Suite (inclui os drivers do cabo de conectividade Nokia para conexão USB).
- 3 Instale o Nokia Lifeblog para PC.

Se o Microsoft DirectX 9.0 ainda não estiver instalado no seu PC, ele será instalado ao mesmo tempo em que Nokia Lifeblog para PC.

#### Conectar o seu aparelho e o PC

Para conectar o aparelho a um PC compatível usando o cabo de dados USB fornecido com o aparelho:

- 1 Certifique-se de que o Nokia PC Suite foi instalado.
- 2 Conecte o cabo de dados USB ao aparelho e ao PC. Quando você conectar o dispositivo ao PC pela primeira vez depois da instalação do PC Suite, o PC instalará o driver específico para o aparelho. Isso pode demorar um pouco.
- 3 Inicie o aplicativo Nokia Lifeblog para PC.

Para conectar o seu aparelho e um PC compatível usando a tecnologia sem fio Bluetooth:

- 1 O Nokia PC Suite deve estar instalado no PC.
- 2 Associe o aparelho ao PC por meio da tecnologia Bluetooth com Conectar no Nokia PC Suite. Consulte "Nokia PC Suite", página 13 e o Manual do Usuário do aparelho.
- **3** Ative a conectividade Bluetooth em seu aparelho e no PC. Para obter detalhes, consulte o Manual do Usuário do seu aparelho e a documentação do PC.

#### **Copiar itens**

Depois ter conectado o aparelho a um PC compatível usando um cabo de dados USB ou a conectividade Bluetooth, você pode copiar os itens entre o aparelho e o PC.

Para copiar os itens novos ou editados do aparelho para o PC e copiar os itens selecionados do PC para o aparelho:

- 1 Inicie o aplicativo Nokia Lifeblog no PC.
- 2 No aplicativo Nokia Lifeblog para PC, selecione Arquivo > Copiar do telefone e para o telefone.

Os novos itens do aparelho são copiados para o PC. Os itens na visualização Para telefone no PC serão copiados para o aparelho.

#### Publicar na Web

Para compartilhar os seus melhores itens do Nokia Lifeblog, envie-os ao seu Weblog na Internet, a fim de mostrá-los a outras pessoas.

Primeiro, é necessário criar uma conta em um serviço de Weblog, criar um ou mais Weblogs utilizados como destino das publicações e adicionar a conta de Weblog ao Nokia Lifeblog. O serviço de Weblog recomendado para o Nokia Lifeblog é o TypePad da Six Apart, no site <u>www.typepad.com</u> (em inglês).

No aparelho, adicione a conta de Weblog às configurações de Weblog do Nokia Lifeblog. No PC, edite as contas na janela Editar contas de log.

Para publicar itens na Web a partir do seu aparelho:

- 1 Em Marcação de tempo ou Favoritos, selecione os itens que você deseja publicar na Web.
- 2 Selecione Opções > Publicar na Web.
- 3 Se você estiver utilizando o recurso pela primeira vez, o Nokia Lifeblog recuperará uma lista de Weblogs a partir do servidor de Weblog.
- 4 É aberta a caixa de diálogo de divulgação do Weblog. Selecione o Weblog que você deseja utilizar a partir da lista Publicar em:. Se você criou novos Weblogs, para atualizar a lista de Weblogs, selecione Opções > Atualizar lista de blogs.

- 5 Digite um título e uma legenda para a publicação. Você também pode escrever uma história ou descrição mais longa no campo do corpo do texto.
- 6 Quando tudo estiver pronto, selecione Opções > Enviar.

Para publicar itens na Web a partir do PC:

- 1 Em Marcação de tempo ou Favoritos, selecione os itens (no máximo 50) que você deseja publicar na Web.
- 2 Selecione Arquivo > Publicar na Web.... A janela Publicar na Web é aberta.
- 3 Digite um título e uma legenda para a publicação. Você pode também escrever uma história ou descrição mais longa no campo do corpo do texto.
- 4 Selecione o Weblog que você deseja utilizar a partir da lista Publicar em:.
- 5 Quando tudo estiver pronto, clique no botão Enviar.

#### Importar itens de outras fontes

Além das imagens .jpeg do dispositivo de imagens, você também pode importar imagens .jpeg e .3gp, videoclipes .mp4, arquivos de som .arm e arquivos de texto .txt de outras fontes (como CD, DVD ou pastas da unidade de disco rígido) para o Nokia Lifeblog.

Para importar imagens ou vídeos de um PC compatível para o Nokia Lifeblog para PC:

- 1 Em Marcação de tempo ou Favoritos, selecione Arquivo > Importar do PC... A janela Importar é aberta.
- 2 Navegue na lista para localizar o arquivo de imagem ou vídeo ou o arquivo de som ou texto ou vá até outras pastas para localizar o arquivo a ser importado. Use a lista Procurar em para navegar em outras unidades ou dispositivos.
- 3 Selecione uma pasta, arquivo ou vários arquivos. É possível visualizar o conteúdo no painel Amostra:.
- 4 Clique em Abrir para importar a pasta (incluindo subpastas) ou os arquivos selecionados.

## Navegar na marcação de tempo e nos favoritos

Ao iniciar o Nokia Lifeblog no PC, é possível percorrer as visualizações de Marcação de tempo e Favoritos. A forma mais rápida é usar o controle deslizante, movendo-o para frente ou para trás, mais rápido ou devagar. Como alternativa, clique na barra de tempo para selecionar uma data, use o recurso Ir para data... ou use as teclas de setas.

#### Mais informações

Para obter mais informações sobre serviços de Weblog e sua compatibilidade com o Nokia Lifeblog, visite o site, em inglês, <u>www.nokia.com/lifeblog</u> ou pressione F1, no aplicativo Nokia Lifeblog para PC, para abrir a Ajuda do Nokia Lifeblog.

### Nokia PC Suite

### Nokia PC Suite 💿

O Nokia PC Suite é um conjunto de aplicativos para PC desenvolvido para uso com o seu celular Nokia N75.

Para instalar e utilizar o Nokia PC Suite, é necessário ter um PC que execute o Microsoft Windows 2000 ou XP e que seja compatível com o cabo USB fornecido ou com a conectividade Bluetooth. Antes de usar o Nokia PC Suite, é preciso instalá-lo no PC. Para obter mais informações, consulte o CD-ROM que acompanha o aparelho.

Está disponível no CD-ROM um manual do usuário completo do Nokia PC Suite, em formato eletrônico. Para obter informações adicionais e fazer o download da versão mais recente do Nokia PC Suite, visite <u>www.nokia.com.br/pcsuite</u>.

Alguns dos aplicativos úteis no Nokia PC Suite são:

**Conectar** – para conectar o aparelho a um PC compatível pela primeira vez.

Sinc. PC – para sincronizar contatos, calendários, listas de tarefas e notas entre o aparelho e o PIM de um PC compatível.

Copiador de conteúdo — para fazer o backup de dados do aparelho ou restaurar no aparelho os dados salvos no PC compatível.

Armazenar imagem – para armazenar imagens e videoclipes do aparelho em um PC compatível.

**Browser do celular** – para gerenciar com o Windows Explorer o conteúdo das pastas do aparelho.

Gerenciador de música – para criar e organizar arquivos de música digital em um PC compatível e transferi-los para um dispositivo compatível.

Acesso rápido – para estabelecer uma conexão de rede, utilizando o aparelho como modem.

#### Mais informações

Para obter informações adicionais e fazer o download da versão mais recente do Nokia PC Suite, visite www.nokia.com.br/pcsuite.

### **Download!**

#### Download! 🔳

Com Download (serviço de rede) é possível descobrir, visualizar, comprar, fazer download e atualizar conteúdo, serviços e aplicativos que funcionam com o Nokia N75. Jogos, toques musicais, papéis de parede, aplicativos e muito mais estão à sua disposição. Os itens estão divididos em categorias em catálogos e pastas oferecidos por diferentes provedores de serviços. O conteúdo disponível depende da sua operadora.

Pressione 🚱 e selecione Downloads.

Downloads utiliza os seus serviços de rede para acessar o conteúdo mais atual. Para obter informações sobre itens adicionais disponíveis por meio de Downloads, consulte a sua operadora ou provedor de serviços ou ainda o fornecedor ou fabricante do item.

Downloads recebe as atualizações contínuas, fornecendolhe o conteúdo mais recente que a sua operadora ou provedor de serviços disponibiliza para o seu aparelho. Para atualizar manualmente o conteúdo de Downloads, selecione Opções > Atualizar lista. Para ocultar uma pasta ou um catálogo de uma lista, por exemplo para ver apenas os itens utilizados com mais freqüência, selecione **Opções** > **Ocultar**. Para tornar todos os itens ocultos visíveis novamente, selecione **Opções** > **Mostrar todos**.

Para adquirir o item selecionado na visualização principal ou em uma pasta ou catálogo, selecione Opções > Comprar. Um submenu é aberto, onde você pode selecionar a versão do item e ver seu preço. As opções disponíveis dependem da operadora.

Para fazer download de um item gratuito, selecione Opções > Baixar.

#### Configurações de Fazer download!

O aplicativo atualiza o aparelho com o conteúdo mais recente, disponibilizado pela operadora, pelo provedor de serviços ou por outros canais acessíveis. Para alterar as configurações, selecione Opções > Configurações >

Ponto de acesso – selecione o ponto de acesso usado para conectar ao servidor da operadora e se o aparelho deve solicitar o ponto de acesso sempre que ele for utilizado.

Abertura automática – selecione Sim se quiser que o conteúdo ou o aplicativo seja aberto automaticamente após o download.

**Confirmação amostra** — selecione Não se quiser fazer o download automático de uma amostra do conteúdo ou do aplicativo. Selecione Sim para ser sempre avisado antes do download de uma amostra.

Confirmação compra – selecione Sim para confirmar antes de adquirir um conteúdo ou um aplicativo. Se você selecionar Não, o processo de compra será iniciado logo após a seleção da opção Comprar.

Depois de concluir as configurações, selecione Voltar.

## Assistente de configuração

### 💦 Assistente de configuração 🔳

O Assistente de configuração configura o seu aparelho com definições de operadora (MMS, GPRS e Internet móvel), e-mail, PTT (servico de rede) e compartilhamento de vídeo (servico de rede), com base nas informações da sua operadora.

Para usar esses servicos, entre em contato com a sua operadora ou seu provedor de serviços a fim de ativar uma conexão de dados ou outros serviços.

Pressione is e selecione Ferramentas > Assistente confs..

Selecione o item no menu para o gual deseja configurar o seu aparelho e pressione .

#### E-mail

- 1 Quando você opta por definir as configurações de e-mail, o Assistente de configuração detecta a operadora disponível e solicita a sua confirmação. Selecione OK ou vá até outra operadora e selecione OK.
- Selecione o provedor de serviços de e-mail na lista. 2
- Selecione o servidor de saída de e-mails. Utilize o 3 servidor padrão caso não tenha certeza.

- O Assistente de configuração solicita que você digite os detalhes do seu endereco de e-mail, nome de usuário e senha. Selecione um por vez e escolha Opcões >Alterar. Digite os detalhes e selecione OK.
- Selecione Opcões > OK quando terminar. 5
- 6 Selecione OK para confirmar que deseja configurar a caixa de correio da operadora especificada.
- Selecione OK. 7

#### PTT (Push to talk)

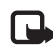

- Nota: Funções dependentes de disponibilidade e sujeitas a variações de acordo com a operadora ou provedor de serviços utilizado.
- Quando você define as configurações do PTT (Push to talk) (servico de rede), o Assistente de configuração detecta a operadora disponível e solicita sua confirmação. Selecione OK ou vá até outra operadora e selecione OK.
- Algumas operadoras exigem um nome de usuário, uma 2 senha e um apelido. Selecione um por vez e escolha **Opções** > **Alterar**. Digite os detalhes e selecione **OK**.
- Selectione Opcoes > OK guando terminar.

4 Selecione OK para confirmar que você deseja configurar o PTT para a operadora especificada.

#### Operadora

- Quando você opta por definir as configurações de operadora, o Assistente de configuração detecta a operadora disponível e solicita a sua confirmação. Selecione OK ou vá até outra operadora e selecione OK.
- 2 Selecione OK para confirmar que deseja configurar o seu aparelho para a operadora especificada.

#### Mais informações

Se ocorrerem problemas com o Assistente de configuração, visite o site de configurações telefônicas da Nokia em www.nokia.com.br/configuracoes.

## **Gerenciador Zip**

### 🚆 Gerenciador Zip 🔳

Use o aplicativo Zip manager para descompactar arquivos. Os arquivos compactados usam menos memória e são mais adequados para enviar por e-mail.

Para abrir o Gerenciador Zip, pressione *S*<sup>o</sup> e selecione Office > Zip manager.

Selecione Options e escolha uma destas opções:

New archive — crie um novo arquivo para armazenar arquivos compactados no formato ZIP

Adicionar ao arquivo – adicione um ou vários arquivos ou diretórios compactados a um arquivo existente.

**Excluir** – exclua arquivos ou diretórios de um arquivo existente.

Senha – configure, limpe ou altere a senha do arquivo para arquivos protegidos.

Settings – altere as seguintes configurações: Nível de compactação e Incluir subpastas.

É possível armazenar os arquivos arquivados no dispositivo ou no cartão de memória.

### **Adobe Photoshop Album Starter Edition**

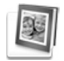

# Adobe Photoshop Album Starter Edition ⊙

O Adobe Photoshop Album Starter Edition 3.0 ajuda a encontrar, corrigir e compartilhar fotos facilmente em um PC compatível. Com essa versão do Starter Edition, você pode:

- Utilizar marcações para organizar fotos, a fim de facilitar a localização de cada uma.
- Usar uma exibição de calendário para ver todas as fotos digitais em um local.
- Corrigir imperfeições comuns de fotos com um único clique.
- Compartilhar as fotos de várias formas: enviá-las por e-mail, imprimi-las em casa ou enviá-las a dispositivos móveis compatíveis.

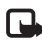

Nota: Esse aplicativo está disponível apenas em alguns idiomas.

#### Instalação

Instale o aplicativo Starter Edition no PC compativel a partir do CD-ROM que acompanha o aparelho. O Starter Edition requer o sistema operacional Microsoft Windows 2000 (Service Pack 4 ou posterior) ou XP (Service Pack 2 ou posterior), o Nokia PC Suite 6.5 ou posterior, para conectividade entre o aparelho e o PC, e o Apple QuickTime 6.5.1 ou posterior, para visualizar e editar videoclipes.

O Nokia PC Suite está localizado no CD-ROM que acompanha o aparelho. Se o Apple QuickTime não estiver instalado no sistema, você poderá instalá-lo a partir do site, em inglês, <u>www.apple.com/quicktime/download</u>. Siga as instruções de instalação apresentadas na tela.

## Transferir fotos e videoclipes a partir do Nokia N75 para o PC

Há duas formas de transferir as fotos do celular para o Starter Edition.

Para transferir automaticamente fotos e videoclipes para um PC compatível:

- 1 Conecte o celular a um PC compatível com um cabo de dados USB fornecido com o telefone. No PC, a caixa de diálogo Adobe Photo Downloader é aberta, e os novos arquivos de imagem e de vídeo capturados desde a última transferência ficam automaticamente selecionados.
- 2 Para iniciar a transferência, clique em Obter fotos. Todos os arquivos selecionados são importados para o Starter Edition. Qualquer álbum criado na pasta Meus documentos do aparelho será automaticamente transferido ao Starter Edition e identificado como marcação.
- 3 Você pode optar por excluir os arquivos do seu aparelho depois de serem transferidos para o Starter Edition.

Para ativar ou desativar a caixa de diálogo automática Adobe Photo Downloader, clique com o botão direito na barra de tarefas.

Para transferir manualmente fotos para um PC compatível:

- 1 Conecte o celular a um PC compatível com um cabo de dados USB ou usando a conectividade Bluetooth.
- 2 Inicie o aplicativo Starter Edition.
- 3 Na barra de atalhos, clique em Obter fotos > Da câmera, Telefone celular ou Leitor de cartão. A caixa de diálogo Adobe Photo Downloader é aberta.

- 4 Clique em Obter fotos para iniciar a transferência. Todos os arquivos selecionados são importados para o Starter Edition. Qualquer álbum criado na pasta Meus documentos do aparelho será automaticamente transferido ao Starter Edition e identificado como marcação.
- 5 Você pode excluir arquivos do aparelho após a transferência para o Starter Edition.

## Transferir fotos e videoclipes do PC para o Nokia N75

Para transferir fotos e videoclipes editados para o celular:

- 1 Conecte o celular a um PC compatível com um cabo de dados USB ou usando a conectividade Bluetooth.
- 2 Inicie o aplicativo Starter Edition.
- **3** Selecione as fotos e os vídeos que deseja transferir para o aparelho.
- 4 Clique em Compartilhar, na barra de atalhos, e selecione Enviar ao celular.
- 5 Clique em OK.

#### Organizar e encontrar fotos por data

O Starter Edition organiza fotos automaticamente de acordo com a data, para que elas sejam encontradas com mais facilidade. Há duas formas de localizar fotos por data: no compartimento de fotos e na exibição de calendário.

Para localizar fotos usando o compartimento de fotos:

- 1 Selecione Compartimento de fotos, na barra de atalhos.
- 2 Na marcação de tempo abaixo da barra de atalhos, selecione o mês das fotos que deseja ver. As fotos desse mês são mostradas no compartimento de fotos.

Para localizar fotos usando a exibição de calendário:

- 1 Selecione Exibição de calendário, na barra de atalhos.
- 2 Na exibição de calendário, selecione um dia com uma foto para ver todas as fotos tiradas nesse dia.
- 3 Vá de um mês para outro com os botões de seta na parte superior do calendário.

## Organizar e encontrar fotos utilizando marcas

Encontre fotos utilizando marcas de palavras-chave com base em pessoas, locais, eventos e outras características de uma foto. Ao marcar as fotos, não é preciso lembrar do nome do arquivo, da data ou da pasta de cada foto. Clique em Organizar, na barra de atalhos, para abrir o painel Marca. Para criar sua própria marca:

- 1 Clique em Nova, no painel Marca, e selecione Nova marca.
- 2 Na caixa de diálogo Criar marca, utilize o menu Categoria para escolher a subcategoria na qual você deseja listar a marca.
- 3 Na caixa de texto Nome, digite o nome para a marca.
- 4 Na caixa de texto Nota, digite quaisquer informações que você queira adicionar sobre a marca.
- 5 Clique em OK.

A marca aparece no painel Marca, na categoria ou subcategoria selecionada. Para anexar uma marca a uma foto, arraste-a do painel Marca até a foto no compartimento de fotos.

Para encontrar fotos, clique duas vezes em uma marca do painel Marca; a busca encontrará todas as fotos que tiverem essa marca específica anexada.

Para restringir o intervalo de fotos e ir para um mês específico, clique na barra na marcação de tempo.

Se você criar um novo álbum no aparelho, incluir fotos nele e transferi-las para o Starter Edition, as informações do álbum serão exibidas como uma nova marca em Marcas importadas.

#### **Corrigir fotos**

Para corrigir os problemas mais comuns em fotos:

- 1 Selecione uma foto no compartimento de fotos.
- 2 Clique em Corrigir fotos, na barra de atalhos.
   O Starter Edition cria uma cópia do arquivo de foto original para edição.

Para corrigir uma foto automaticamente, selecione Correção inteligente automática.

Para corrigir uma foto manualmente, selecione Corrigir janela de foto... e escolha uma destas opções:

**Geral** – seleciona a correção automática para cores, níveis, contraste ou nitidez.

**Cortar** — corta uma foto para melhorar a composição ou acrescentar ênfase a uma imagem.

**Olho vermelho** – corrige o efeito de olho vermelho causado por um flash de câmera.

#### Reproduzir e editar vídeos

Para reproduzir vídeos, clique duas vezes no arquivo de vídeo e clique em Reproduzir na janela de vídeo.

Para editar, reorganizar e excluir cenas de filmes do celular:

- Clique com o botão direito em um arquivo de filme e selecione Editar filme móvel. Você verá o primeiro quadro do vídeo na janela de vídeo. O marcador azul na marcação de tempo, abaixo da janela de vídeo, indica o quadro que está sendo exibido.
- 2 Para reproduzir, pausar, parar, ir para o início ou ir para o final, use os botões de controle abaixo da janela de vídeo. Para navegar pelo vídeo, arraste o marcador azul na marcação de tempo.
- 3 Para selecionar uma seção do vídeo a fim de editar, reorganizar ou excluir, execute uma das seguintes ações:
  - Arraste as alças de seleção localizadas no início e no fim da marcação de tempo.
  - Para marcar a hora inicial da seleção, pressione e mantenha pressionada a tecla Shift e clique na marcação de tempo. Para marcar a hora final, pressione e mantenha pressionada a tecla Ctrl e clique na marcação de tempo.

Depois de selecionar uma seção, arraste a barra de seleção na marcação de tempo.

4 Para excluir a seção selecionada do vídeo, clique no botão Excluir, na barra de ferramentas.

Para cortar a seleção e excluir partes dela, clique no botão Cortar, na barra de ferramentas.

Para copiar a seleção e colá-la em outro ponto na marcação de tempo, clique no botão Copiar, na barra de ferramentas. Arraste o marcador azul na marcação de tempo até o ponto desejado e clique no botão Colar.

#### Mais informações

Para obter ajuda adicional sobre as funções do programa, selecione Ajuda > Ajuda do Adobe Photoshop Album, no menu principal.

Para obter mais informações sobre o Starter Edition, visite o site, em inglês, www.adobe.com/products/photoshopalbum/starter.html. Anotações